# **SIUGUARANÍ** MÓDULO DE GESTIÓN ACADÉMICA

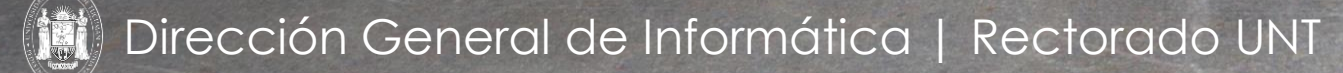

SIU Guaraní – Acceso al Menú principal

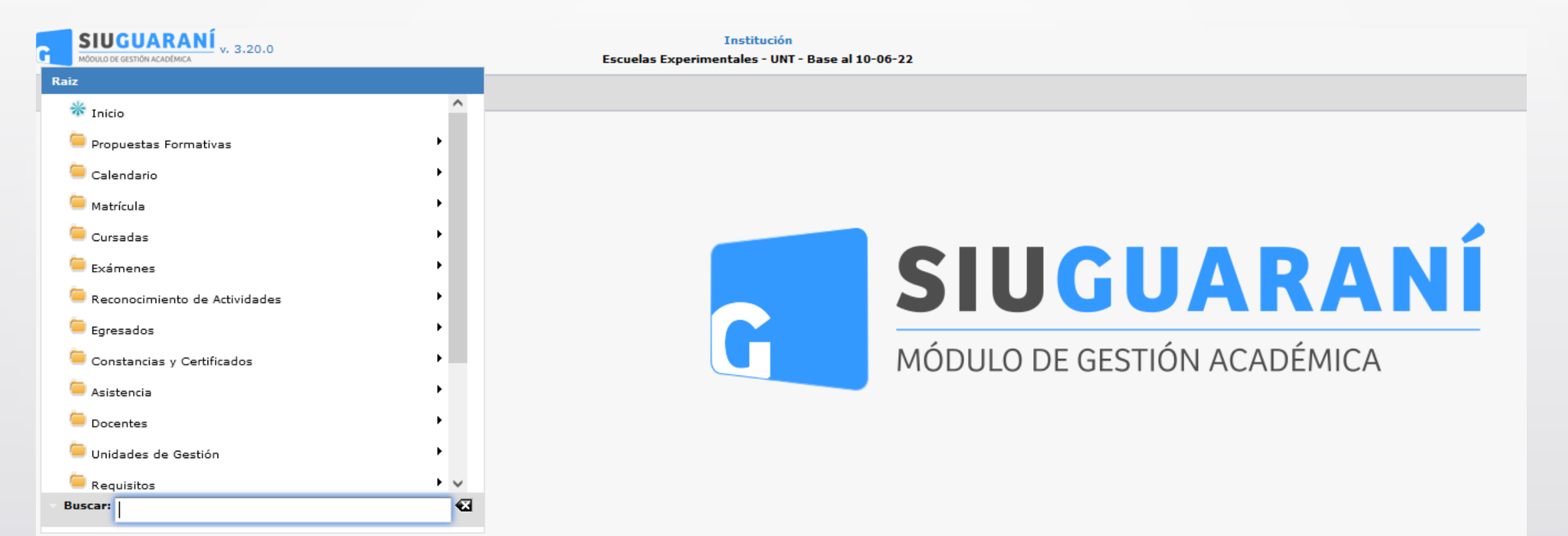

| Columna                           | Distinguir                                             | Condición               | Valor                           |                |           |
|-----------------------------------|--------------------------------------------------------|-------------------------|---------------------------------|----------------|-----------|
| Código del Plan                   | may/min tildes                                         | contiene • 52_          |                                 |                |           |
| ipo de Plan                       |                                                        | es igual a 👻 Estructu   | rado 🔻                          |                |           |
| gregar filtro                     |                                                        |                         | T Eil                           | trar 🔒 Limpiar |           |
| 1                                 |                                                        |                         |                                 |                |           |
| AZ                                |                                                        |                         |                                 |                |           |
| 52_PEI) - PROFES                  | DRADO DE EDUCACION INICIAL                             |                         |                                 | **             |           |
| Plan: (52_PEI) - Prof             | esorado de Educación Inicial - Nuevo                   |                         |                                 | P2             |           |
| ódigo <mark>d</mark> e la Versión | Nombre de la Versión                                   | ▲▼ Estado de la Versión | ▲▼ Fecha de entrada en Vigencia | A.W.           |           |
| /-01                              | Plan de Estudios 2009-Profesorado de Educacion Inicial | Nuevo                   |                                 |                |           |
|                                   |                                                        |                         |                                 |                |           |
|                                   |                                                        |                         |                                 |                |           |
|                                   |                                                        |                         |                                 |                |           |
|                                   |                                                        |                         |                                 |                |           |
|                                   |                                                        |                         |                                 |                |           |
|                                   |                                                        |                         |                                 |                |           |
|                                   |                                                        |                         |                                 |                | Hacarolia |

Menú: » Propuestas Formativas » Planes de Estudio » Asignar Correlativas

Dirección General de Informática | Rectorado UNT

Podemos filtrar como se muestra en la imagen por diversos campos (1), como ser:

- Nombre de la propuesta
- Nombre del plan.
- Estado del plan.
- Nombre de la versión.
- Estado de la versión.
- Código del plan.
- Código de la propuesta.
- Código de la versión.
- Tipo de plan.

Una vez realizado el filtro, seleccionamos a través del botón Lupa(2) el plan al cual queremos asignar correlativas.

| Asignar Correlativas                                          |                                     |                                      |             |                      |                                 |    |  |  |
|---------------------------------------------------------------|-------------------------------------|--------------------------------------|-------------|----------------------|---------------------------------|----|--|--|
| ≜ Filtro                                                      |                                     |                                      |             |                      |                                 |    |  |  |
| Columna                                                       | Distinguir                          | Condición                            |             |                      | Valor                           |    |  |  |
| Tipo de Plan                                                  |                                     | es                                   | igual a 🛛 🔻 | Estructurado 🔹       |                                 | Ī  |  |  |
| Agregar filtro                                                |                                     |                                      |             |                      |                                 |    |  |  |
| 🗙 Az                                                          |                                     |                                      |             |                      |                                 |    |  |  |
| (FM-KIN) - CARRERA DE LICENCIATURA EN KINESIOLOGÍA            |                                     |                                      |             |                      |                                 |    |  |  |
| Plan: (19_LK) - Licenciatura en Kinesiología - Activo Vigente |                                     |                                      |             |                      |                                 |    |  |  |
| Código de la Versión 🔺 🔻                                      | Nombre de la Versión                |                                      |             | Estado de la Versión | ▲▼ Fecha de entrada en Vigencia | ** |  |  |
| V1.0                                                          | Plan de Estudios 2022 - Licenciatur | a en Kinesiología <mark>(</mark> AG) |             | Activo no Vigente    | 15/06/2022                      |    |  |  |
| V1.1                                                          | Plan de Estudios 2022 - Licenciatur | a en Kinesiología (AG)   Modif. 15/  | 06/22       | Activo no Vigente    | 16/06/2022                      | 2  |  |  |
| V1.3                                                          | Plan de Estudios 2022 - Licenciatur | a en Kinesiología (AG)   Modif. 16/  | 06/22       | Activo Vigente       | 21/06/2022                      |    |  |  |

Asignar las actividades/módulos/requisitos correlativas para Cursar y/o Rendir sobre una determinada Actividad en un plan de estudio determinado. Hacer clic en "Lupa"

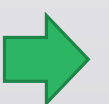

Menú: » Propuestas Formativas » Planes de Estudio » Asignar Correlativas

Dirección General de Informática | Rectorado UNT

Podemos verlo en forma de Árbol o Cuadro, por defecto se muestra en forma de Árbol (1), en el centro el listado de Actividades/Módulos del plan (2) y a la derecha la asignación de correlativas de Cursada/Aprobada (3), si alguna ya tiene asignación realizada se resalta en color verde como se muestra debajo:

| Asignar Correlativas |                                                                                                    |                                 |
|----------------------|----------------------------------------------------------------------------------------------------|---------------------------------|
| Propuesta<br>Plan    | (FM-KIN) Carrera de Licenciatura en Kinesiología<br>(19_LK) Licenciatura en Kinesi ( <i>Activo Vigente</i> )                                                                                                    | Versión V1.3 ( Activo Vigente ) |
| Árbol Cuadro         |                                                                                                    |                                 |
| 1                    | ■ Caíz del plan<br>■ Caíz del plan<br>■ PRIMER AÑO<br>III → (19 LK1.1) Módulo Introductorio a la Kinesiología                                                                                                    |                                 |
|                      | In a contraction of the second of the second |                                 |
|                      | 📰 🛃 (19_LK1.3) Módulo de Estructura del Cuerpo Humano                                                                                                    | © A                             |
|                      | 💷 🔜 (19_LK1.4) Fisiología                                                                                                    | © (A)                           |
|                      | 📄 (19_LK1.5) Formación práctica integradora I∶ Obser                                                                                                    | 68                              |
|                      | 📰 🔜 (19_LK1.6) Psicosocial I                                                                                                    | <b>GA</b> 3                     |
|                      | 🧱 🔒 (19_LK1.7) Idiomas I                                                                                                    | © A                             |
|                      |                                                                                                    |                                 |
|                      | iii) iiii (19_LK2.1) Biomecánica y Análisis del movimiento                                                                                                    |                                 |
|                      | 📖 🔜 (19_LK2.2) Semiología Clínica                                                                                                    |                                 |
|                      | 📖 🔜 (19_LK2.3) Fisioterapia I                                                                                                    |                                 |
|                      | 🥅 📄 (19   K2 4) Tárnirse Kinásirse T                                                                                                    |                                 |

Menú: » Propuestas Formativas » Planes de Estudio » Asignar Correlativas

Dirección General de Informática | Rectorado UNT

| Asignar Correlativas |                                                                                               |              |                       |                |                        |
|----------------------|-----------------------------------------------------------------------------------------------|--------------|-----------------------|----------------|------------------------|
| Propuesta<br>Plan    | (52_PEI) Profesorado de Educacion Inicial<br>(52_PEI) Profesorado de Educaci ( <i>Nuevo</i> ) | Versión      | V-01 ( <i>Nuevo</i> ) |                | En la solapa "Cuadro"  |
| Árbol Cuadro         | <                                                                                             |              |                       |                | se puede asignar la    |
| * Filtro             |                                                                                               |              |                       |                |                        |
| Co                   | lumna Distinguir                                                                              | Condición    |                       | Valor          | de las actividades     |
| Agregar filtro       | ÷                                                                                             |              |                       | <u>Filtrar</u> |                        |
| Az                   |                                                                                               |              |                       | ^              |                        |
| Código 4             | Nombre                                                                                        | ▲▼ Cursada ▲ | 🔻 Aprobada 🔺          | •              |                        |
| 52_05BP              | Biología Pedagógica                                                                           | ٩            |                       |                |                        |
| 52_16CsN             | Ciencias Naturales                                                                            | G            | ٨                     |                |                        |
| 52_15CsS             | Ciencias Sociales                                                                             | 9            | ٨                     |                |                        |
| 52_10DidGral         | Didáctica General                                                                             | G            |                       | 9              |                        |
| 52_22DidAlfNI        | Didactica de la Alfabetizacion en el Nivel Inicial                                            | G            | A                     |                |                        |
| 52_18DidMatNI        | Didactica de la Matematica en el Nivel Inicial                                                | ٩            | A                     | <b>Q</b>       | Hacomos clic on la     |
| 52_21DidTecNI        | Didactica de la Tecnologia en el Nivel Inicial                                                | 9            | ٨                     |                |                        |
| 52_19DidCNNI         | Didactica de las Ciencias Naturales en el Nivel Inicial                                       | G            |                       | 9              | Lupa" para asignar la  |
|                      |                                                                                               | ~            | ~                     |                | Correlativa tanto para |
|                      |                                                                                               |              |                       | € Volver       |                        |
|                      |                                                                                               |              |                       |                | cuisar como para       |

Menú: » Propuestas Formativas » Planes de Estudio » Asignar Correlativas

## Dirección General de Informática | Rectorado UNT

"rendir"

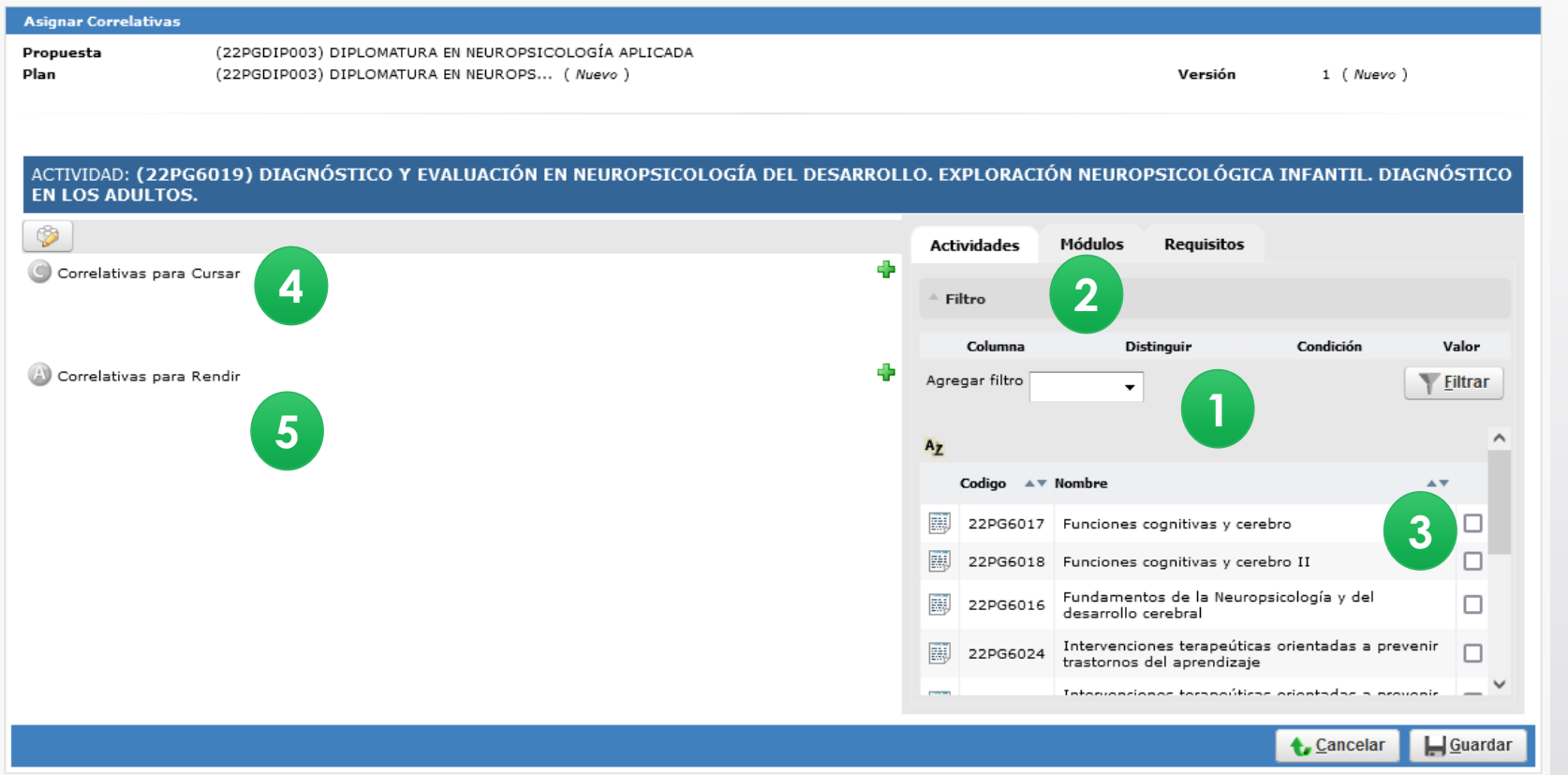

Nos aparecerá un cuadro donde podremos seleccionar los elementos que deseamos asociar como correlativas. Estos elementos pueden ser de tres tipos: Actividades, Módulos y Requisitos. Contamos con una herramienta de filto (1) para realizar una búsqueda más rápida del elemento que deseamos asociar. Tildaremos (2) la/s Actividad/es, Módulos o Requisitos (3) para asignar como correlativas a la Actividad. Podremos asignarlos como correlativas para cursar (4) o como correlativas para aprobar (5) la actividad. Para ello deberemos clickear en el ícono del signo + verde para asociar los elementos tildados a la opción de correlatividad que deseamos.

Menú: » Propuestas Formativas » Planes de Estudio » Asignar Correlativas

Dirección General de Informática | Rectorado UNT

Los elementos seleccionados se asociarán agrupados como opciones. Podemos indicar más de una opción para que el alumno pueda cumplir con la correlatividad; para ello debemos seleccionar los elementos y clickear en el botón + verdes, los mismos se agregarán como una nueva opción. Si deseamos agregar nuevos elementos a una opción ya existente deberemos seleccionarlos y clickear en el ícono del gancho azul para que se agreguen dentro de la opción indicada. También contamos con los botones de - rojo para eliminar un elemento o una opción completa. Para cada actividad que agreguemos deberemos indicarle su estado (1), es decir, en qué estado deseamos que tenga el alumno esa actividad. Las opciones de estado son:

- Regularizada
- Cursada Simultanea
- Aprobada
- Regularizada o Cursada Simultanea
- Inscripto a Examen

También deberemos indicar cómo queremos que se cumpla ese estado (2). Para esto podemos seleccionar la línea de puntos "----" que indica que queremos que el alumno cumpla con ese estado, y la opción Negar para indicar que queremos que el alumno NO tenga la actividad en ese estado para poder cumplir con la correlatividad. Por ejemplo, si seleccionamos el estado Regularizada con la opción Negar, entonces el alumno cumplirá con la correlatividad siempre y cuando NO tenga regularizada esa actividad.

Debajo tenemos 2 botones: Guardar(3): guardara los cambios realizados en la asignación de correlativas. Cancelar(4): volverá a la pantalla anterior sin guardar los cambios.

# Asignar Correlativas Propuesta (22PGDIP003) DIPLOMATURA EN NEUROPSICOLOGÍA APLICADA Plan (22PGDIP003) DIPLOMATURA EN NEUROPS... ( Nuevo ) Versión 1 ( Nuevo ) ACTIVIDAD: (22PG6019) DIAGNÓSTICO Y EVALUACIÓN EN NEUROPSICOLOGÍA DEL DESARROLLO. EXPLORACIÓN NEUROPSICOLÓGICA INFANTIL. DIAGNÓSTICO

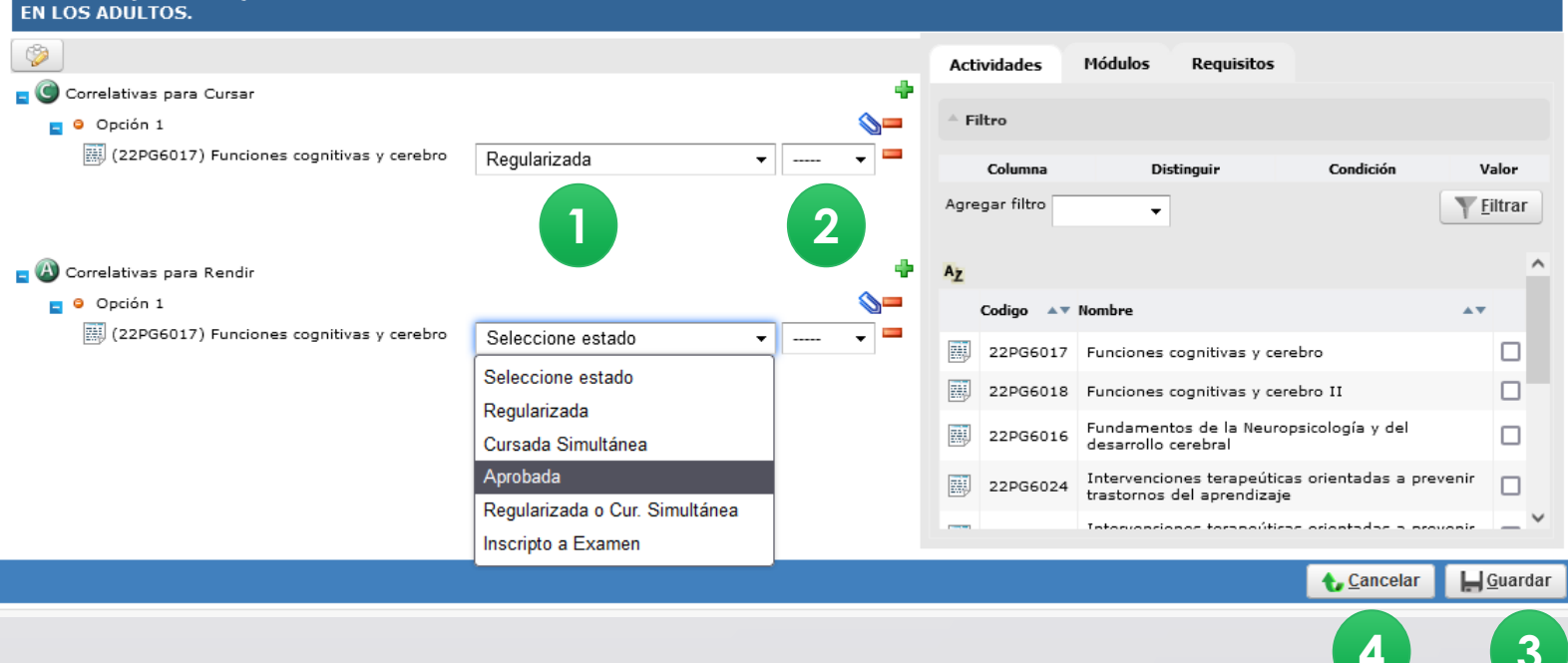

## Menú: » Propuestas Formativas » Planes de Estudio » Asignar Correlativas

## Dirección General de Informática | Rectorado UNT

Seleccionamos la Actividad de la cual queremos copiar a través del botón Copiar correlativas de esta actividad(1). Previamente podemos buscar la actividad utilizando el filtro disponible por Código o Nombre de la Actividad (2). Arriba se resalta en negrita la Actividad (3) para la cual vamos a realizar la asignación de correlativas.

Una vez que hacemos clic en el botón para copiar automáticamente quedan asignadas las correlativas sobre la Actividad seleccionada y se vuelve a la pantalla de la misma mostrándose las correlativas copiadas para Cursar y Rendir respectivamente (1-2) como se muestra debajo en la pantalla.

| Asignar Correlativas               |                                                            |                                                      |                  |                              |                                                              |                        |                 |
|------------------------------------|------------------------------------------------------------|------------------------------------------------------|------------------|------------------------------|--------------------------------------------------------------|------------------------|-----------------|
| Propuesta<br>Plan                  | (22PGDIP003) DIPLOMATURA EN<br>(22PGDIP003) DIPLOMATURA EN | NEUROPSICOLOGÍA APLICADA<br>NEUROPS ( <i>Nuevo</i> ) |                  |                              | Versión                                                      | 1 (Nuevo)              |                 |
| ACTIVIDAD: (22PC<br>EN LOS ADULTOS | G6019) DIAGNÓSTICO Y EVAL<br>5.                            | UACIÓN EN NEUROPSICOLOG                              | ÍA DEL DESARROLI | LO. EXPLORACI                | ÓN NEUROPSICOLÓGICA II                                       | NFANTIL. DIAGNĆ        | о́ятісо         |
|                                    |                                                            |                                                      |                  | Actividades                  | Módulos Requisitos                                           |                        |                 |
| 🗧 🥥 Correlativas pa                | ra Cursar                                                  |                                                      | +                |                              |                                                              |                        |                 |
| Opción 1                           |                                                            |                                                      |                  | <sup>^</sup> Filtro          |                                                              |                        |                 |
| (22PG60:                           | 17) Funciones cognitivas y cerebro                         | Regularizada                                         | ▼ ▼ ■            | Columna                      | Distinguir                                                   | Condición \            | /alor           |
| 🖕 🚯 Correlativas pa                | ra Rendir                                                  |                                                      | 2.               | Agregar filtro<br>A <u>z</u> | •                                                            | Ţ                      | Eiltrar         |
| Opción 1                           |                                                            |                                                      |                  | Codigo 🔺                     | Nombre                                                       | A.                     |                 |
| 🔛 (22PG60:                         | 17) Funciones cognitivas y cerebro                         | Aprobada                                             | • • •            | 22PG6017                     | ' Funciones cognitivas y cerebro                             |                        |                 |
|                                    |                                                            |                                                      |                  | 22PG6018                     | B Funciones cognitivas y cerebro                             | II                     |                 |
|                                    |                                                            |                                                      |                  | 22PG6016                     | Fundamentos de la Neuropsico<br>desarrollo cerebral          | ología y del           |                 |
|                                    |                                                            |                                                      |                  | 22PG6024                     | Intervenciones terapeúticas or<br>trastornos del aprendizaje | ientadas a prevenir    |                 |
|                                    |                                                            |                                                      |                  |                              | Tatomosciones teranoúticas or                                | iontadas a provonis    | _ ~             |
|                                    |                                                            |                                                      |                  |                              |                                                              | 👆 <u>C</u> ancelar 📘 📙 | <u>G</u> uardar |

Menú: » Propuestas Formativas » Planes de Estudio » Asignar Correlativas

Dirección General de Informática | Rectorado UNT

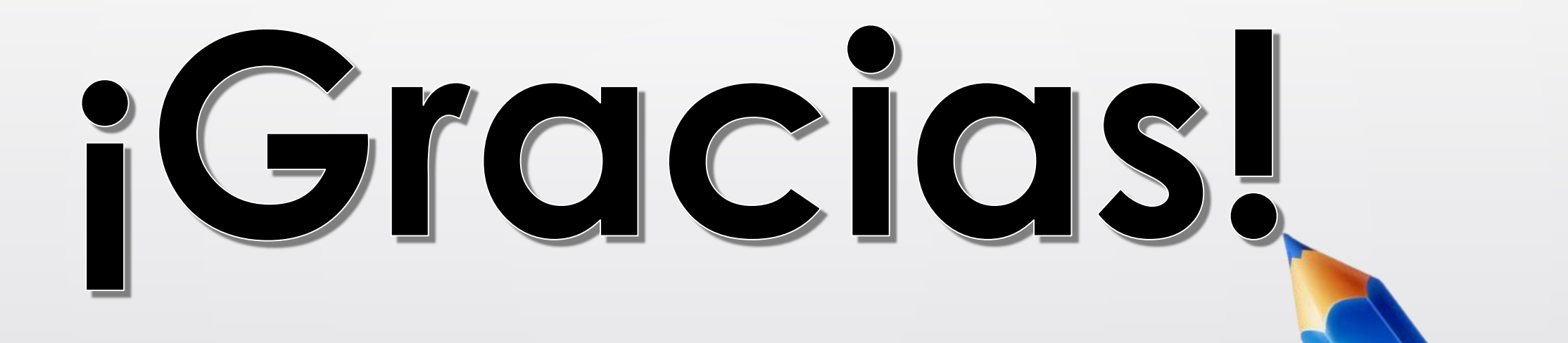

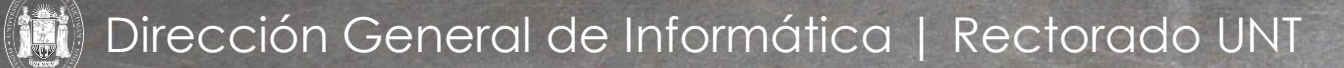